# **AV80R<sup>™</sup>** HANDHELD PORTABLE MULTIFUNCTION DISPLAY

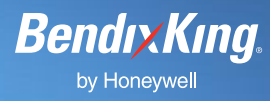

## How to install and configuring your AV80R to a ZAON PCAS XRX Via RS 232

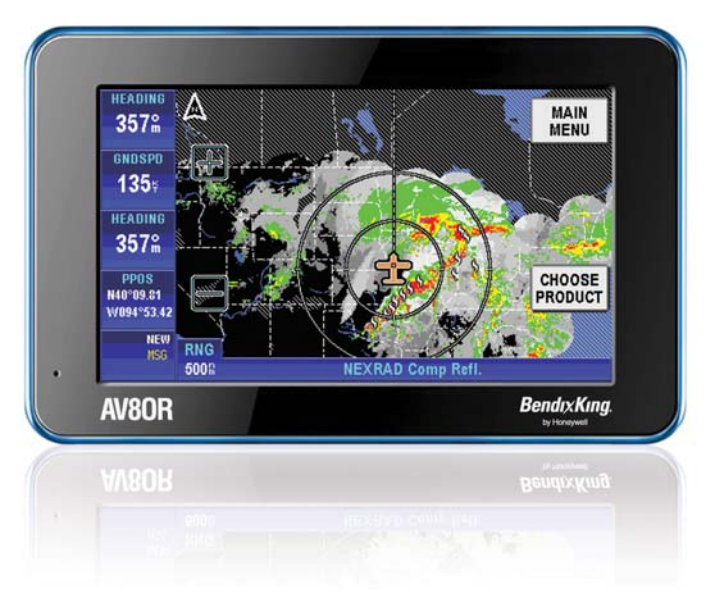

This is for AV8OR Handheld owners looking to configure their ZAON PCAS XRX with the AV8OR Handheld.

### WHAT YOU'LL NEED

- AV80R Handheld
- AV80R RS 232 Cable Part Number: 005-03702-0017 (cable sold separately must be purchased through your dealer)
- ZAON PCAS XRX (Purchase separately through ZAON http://www.zaon.aero/component/ option,com\_frontpage/Itemid,1/)

## ONE

Ensure both the AV8OR and the ZAON PCAS XRX are powered and running.

## TW0

From the **AV8OR MAIN MENU**, touch the **"Go Fly"** soft key and then touch **"OK"** soft key. Touch the **"MAIN MENU"** soft key, then touch the

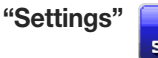

soft key.

## THREE

Touch the **Device Setup** option to highlight, and touch the **"SELECT"** soft key to display the Device and Port Setup page.

## FOUR

On the **Device Setup** page, the configuration steps are:

- Set the **Traffic** port to "Serial".
- Set the Traffic Type to "ZAON Traffic". When finished, the Device Setup should look like the screen:

|      | D                 | 1         | SAVE<br>& EXIT |  |        |  |  |
|------|-------------------|-----------|----------------|--|--------|--|--|
|      | Bource            | Port      | Type           |  | BEAT   |  |  |
|      | Position          | Internal  | NMEA           |  | EDIT   |  |  |
|      | Flight Plan       | Internal  | N/A            |  | DEDET  |  |  |
|      | Weather           | BlueTooth | WxWorx         |  | VALUES |  |  |
|      | Traffic           | Serial    | ZAON Traffic   |  |        |  |  |
|      | NMEA              | Nona      | NMEA           |  |        |  |  |
| NX   | DAT               |           |                |  |        |  |  |
| FAIL | Device Setup Page |           |                |  |        |  |  |

# **AV80R<sup>™</sup>** HANDHELD PORTABLE MULTIFUNCTION DISPLAY

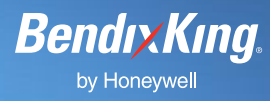

## FIVE

Once the setting has been set, touch **"Save & Exit"**. If your setting for Traffic doesn't match, please revert back to the first bullet in step 4.

#### For steps 6-10, all setting changes are done through ZAON PCAS

## SIX

Using the XRX AIRCRAFT menu, set the aircraft type as appropriate for your aircraft as described in the ZAON users Manual.

## **SEVEN**

Using the XRX RANGE menu, set the horizontal detection range to 6 nm radius.

## EIGHT

Using the XRX ALTITUDE menu, set the altitude limitation to 2500 ft.

## NINE

Using the XRX COM menu, set the third party communications to PROFILE 1. Verify the XRX configuration switches are set as described in the XRX Users Guide for third-party output.

## TEN

Press "Mute" to return to the traffic screen. This screen will show "PROFILE 1".

## ELEVEN

From the **AV8OR MAIN MENU**, touch the **"Go Fly"** soft key and then touch **"Settings"** 

## TWELVE

Touch the "Status Page" soft key and double tap the "Traffic Status". Verify you have green check marks as shown for Receiving Data and Receiving Valid Data:

|      |                      |                      |  | PREV<br>Page |  |
|------|----------------------|----------------------|--|--------------|--|
|      | Traffic Sta          | Traffic Status       |  |              |  |
|      | Host Transponder ID  | 0234                 |  |              |  |
|      | Communication        | Communication Status |  |              |  |
|      | Receiving Data       |                      |  |              |  |
|      | Receiving Valid Data |                      |  |              |  |
|      |                      |                      |  |              |  |
|      |                      |                      |  |              |  |
|      | DAT                  |                      |  |              |  |
| FAIL | Traffic Status Page  |                      |  |              |  |

Bendix/King by Honeywell is a global provider of avionics, communications and flight controls for the general aviation market.

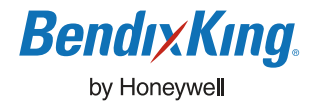

 Bendix/King by Honeywell 23500 W. 105th Street, Olathe, KS 66061-1950

 Tel 913.712.2613 Fax 913.712.5697 Toll-Free in U.S. 877.712.2386 Web bendixking.com

 A60-1115-002-000 © 2009 Bendix/King